# Parent Portal FAQ

## How do I log on?

**\*\*When logging on for the first time, you must log on from a COMPUTER, not a phone.** The website is: <u>www.myeducation.gov.bc.ca</u> *You can also find the link on the school website (css28.com) or the school Facebook page.* 

It is also available on the SD28 website <u>sd28.bc.ca/content/myed-portal</u>

The website will look like this:

| MyEducation BC Prod 2 |  |  |  |  |  |
|-----------------------|--|--|--|--|--|
| Login ID              |  |  |  |  |  |
|                       |  |  |  |  |  |
| Password              |  |  |  |  |  |
| l forgot my password  |  |  |  |  |  |
| ◆) Log On             |  |  |  |  |  |

Enter your ID (sd28-firstnamelastname) and password provided from the email. You will be prompted to change your password which must have a *capital* and *lower case letter, number,* and *symbol.* 

If you forget your password, click on "forget password". You will then receive an email with your new password (pls note - you will be prompted to change your password once you log on again). If this is unsuccessful, please let the school know.

# WHERE CAN I SEE MY CHILD'S REPORT CARD?

When you log on, you can click on the report card link under **Published Reports** on the main page:

| Family Academics                      | Groups                | Calendar                                                |           |                                                                                                    |
|---------------------------------------|-----------------------|---------------------------------------------------------|-----------|----------------------------------------------------------------------------------------------------|
| Welcome to MyEducation E              | 3C                    |                                                         |           |                                                                                                    |
|                                       |                       | One Student.<br>One Record.<br>All of British Columbia. | BC O      |                                                                                                    |
| To Do                                 |                       |                                                         |           | Published Reports                                                                                                    |
| Overdue Online Assignm                | ents 🗹 Today          | Tomorrow                                                | Week View | Filename DateUploaded                                                                                                    |
| Overdue Online Assignmer<br>Course As | nts<br>ssignment      | Category                                                | Due       | Click Here                                                                                                    |
| No assignments scheduled.             |                       |                                                         |           | System Maintenance & Announcements                                                                                                    |
| Today: Tuesday, November<br>Course As | 5<br>signment         | Category                                                | Completed | Welcome to MyEducation BC SDTest                                                                                                    |
| No assignments scheduled.             |                       |                                                         |           | Weekly Melatenenes Windows, Outenes and the annulas                                                                                   |
| Tomorrow: Wednesday, No<br>Course As  | vember 6<br>ssignment | Category                                                | Completed | Every Wednesday from 6:00 to 11:00 pm and every Sunday from 6:00 to 11:00 am<br>environment will be unavailable during these windows. |

### How do I see my child's attendance?

Click on **Family** top-tab, chose the student you would like to see the attendance for, then click on **Daily Attendance** on the side. Here you can see what date the student was absent.

A means they were Absent for one or more classes with no reason given.

A-E means they were Absent-Excused with a reason (parent has called in, or they are on field trip).

| Pages               | Family | Academics          | Groups      | Calendar   |            |  |  |
|---------------------|--------|--------------------|-------------|------------|------------|--|--|
| Students :          | :      | Click here 1s      | it          |            |            |  |  |
| Details             | Ор     | tions 🗸 🛛 Repor    | ts 🗸 🛛 Help | Sear       | ch on Date |  |  |
| Contacts            | Т      | Then here          |             |            |            |  |  |
| Daily<br>Attendance | Abse   | ences: 8.25 (3.5 u | inexcused)  | -          | 5          |  |  |
| Details             |        | Date               |             | Absent dau | Code       |  |  |
| Transcript          |        | 10/29/2019         |             |            | А          |  |  |
| Assessments         |        | 10/18/2019         |             |            | А          |  |  |
| Schedule            |        | 10/17/2019         |             |            | A-E        |  |  |
|                     |        | 10/16/2019         |             |            | A-E        |  |  |
| Membership          |        | 10/15/2019         |             |            | A-E        |  |  |
| Transactions        |        | 10/1/2019          |             |            | A          |  |  |
| Documents           |        | 9/30/2019          |             |            | A-E        |  |  |
|                     |        | 9/27/2019          |             |            | А          |  |  |
| Notification        |        | 9/26/2019          |             |            | A-E        |  |  |
|                     |        | 9/24/2019          |             |            | А          |  |  |
|                     |        | 9/23/2019          |             |            | А          |  |  |
|                     |        | 9/19/2019          |             |            | A-E        |  |  |

#### HOW DO I VIEW MY DEMOGRAPHICS TO MAKE SURE THEY ARE UP-TO-DATE?

Click on **Family** top-tab, **Contacts** side-tab and click on the number beside your name.

Let the school know of any changes that should be made.

| Pages               | Family | Academics |        | Groups    | Calendar  |  |  |  |
|---------------------|--------|-----------|--------|-----------|-----------|--|--|--|
| Students ::         |        |           |        |           |           |  |  |  |
| Details             | o      | otions 🔻  | Repor  | ts 🔻 Help | Sea       |  |  |  |
| Contacts            | 2      | /         |        |           |           |  |  |  |
| Contacts<br>Detail  | C      | Prior     | rity 3 | Nam       | e         |  |  |  |
| Daily<br>Attendance | C      | 1 4       |        | Pa        | rent Name |  |  |  |
|                     |        | 2         |        | Par       | ent Name  |  |  |  |
| Transcript          | 0      | 3         |        | En        | nergency  |  |  |  |
| Assessmen           | ts     | 4         |        | Er        | nergency  |  |  |  |